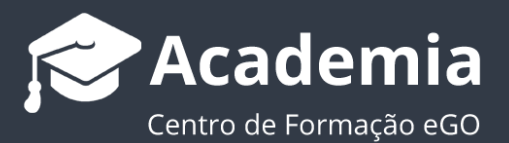

## Como importar tarefas do Calendário Google?

O utilizador do eGO tem a possibilidade de sincronizar as tarefas adicionadas ao Calendário do Google para a sua plataforma eGO.

Para isso, deverá realizar os seguintes passos:

1. Aceder ao separador das 'Tarefas';

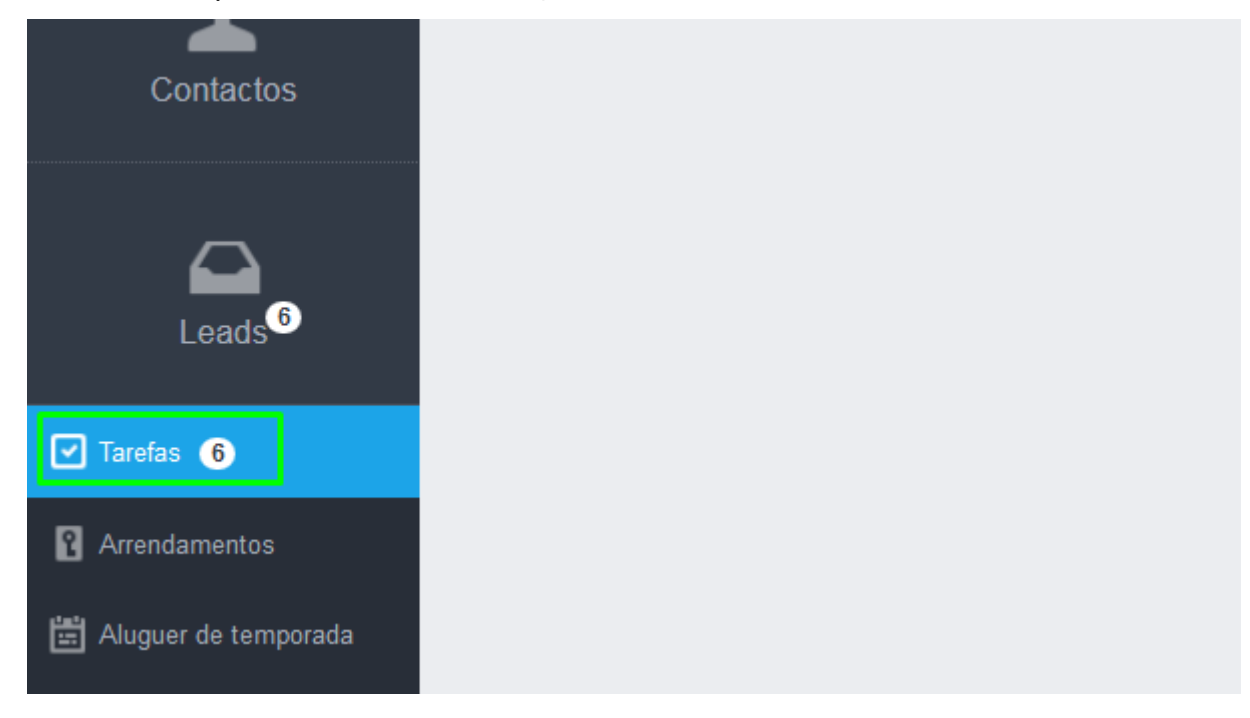

2. Selecionar a opção 'Atualizar com calendário do Google';

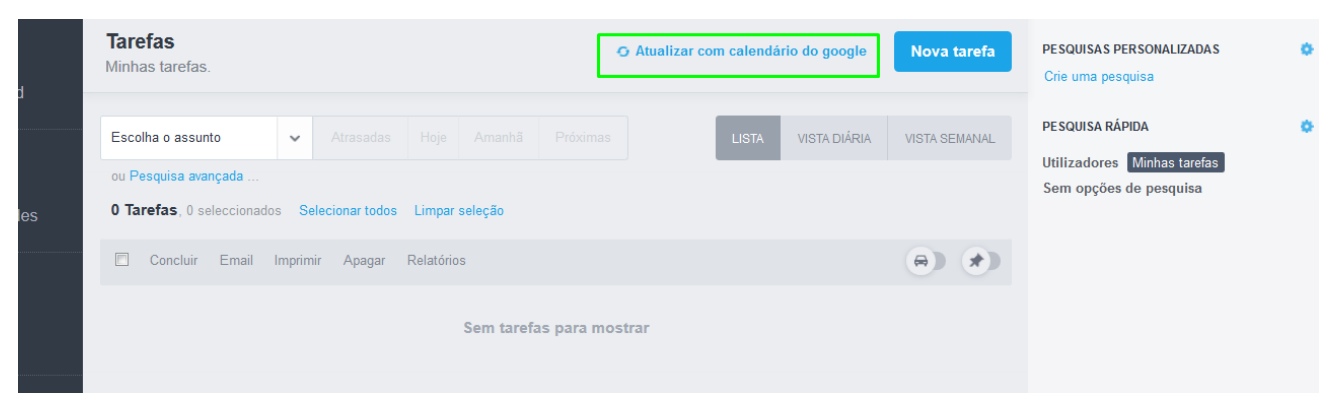

3. Clicar em 'Autenticar no Google';

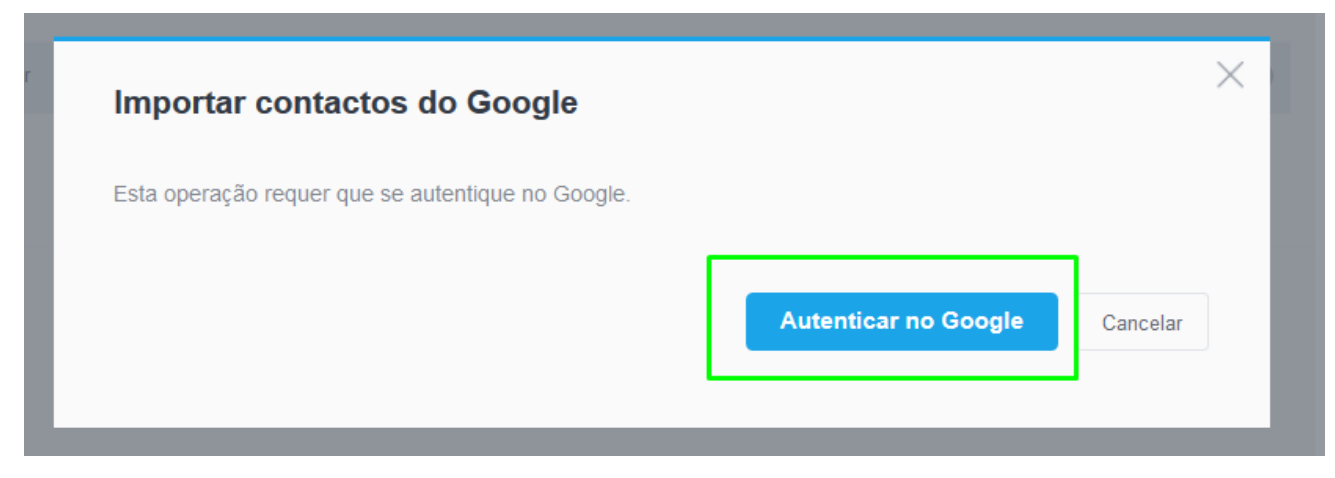

Nota: nesta fase é possível que o *browser* bloqueie a *Pop-up*, pelo que é necessário clicar no link para que esta fique desbloqueada:

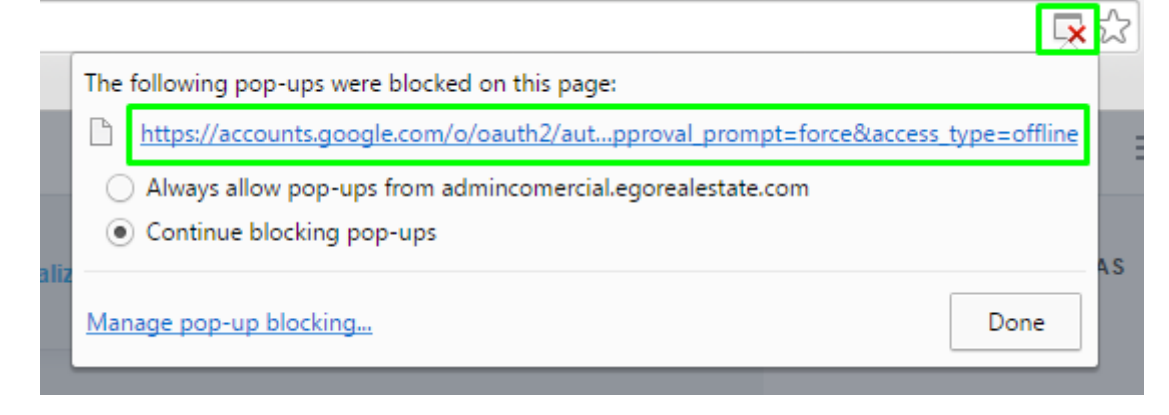

4. Preencher os campos pessoais e iniciar sessão;

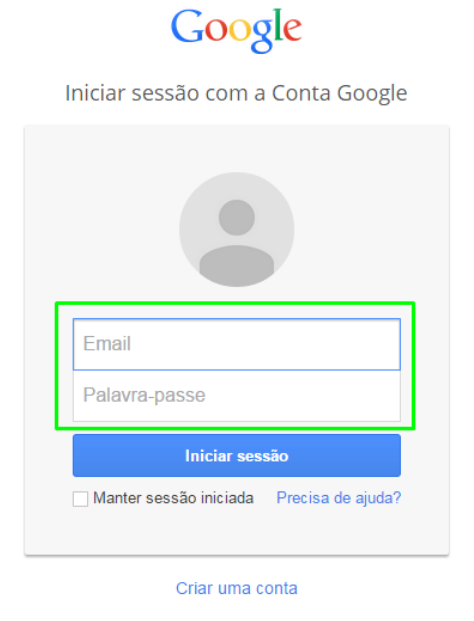

Uma Conta Google para o mundo Google

**5.** Selecionar o período de tempo que pretende importar (data de início e de fim) e clicar em '**Atualizar**';

Exemplo: Se escolher o período de tempo entre 31-01-2017 e 07-02-2017, as tarefas registadas durante esse ano serão importadas do Calendário do Google para a sua plataforma eGO.

|                              | Tarefas O Atualizar com calendário do google Nova tarefa                                                                                                    | PESQUISAS PERSONALIZADAS<br>Crie uma pesquisa                            |  |  |
|------------------------------|----------------------------------------------------------------------------------------------------|--------------------------------------------------------------------------|--|--|
|                              | Escolha o assunto v Atrasadas Hoje Amanhã Próximas LISTA VISTA DIÁRIA VISTA SEMANAL<br>ou Pesquisa avançada<br>O Tarefas, O seleccionados Selecionar todos Limpar seleção | PESQUISA RÁPIDA<br>Utilizadores Minhas tarefas<br>Sem opções de pesquisa |  |  |
|                              | Concluir Email Imprimir Apagar Relatórios                                                                                                    |                                                                          |  |  |
| Contactos                    |                                                                                                    |                                                                          |  |  |
| Leads O                      | Importar contactos do Google                                                                                                    |                                                                          |  |  |
| Tarefas  Mensagens  Websites | Atualizar Cancelar                                                                                                    |                                                                          |  |  |
| Site                         |                                                                                                    |                                                                          |  |  |

**6.** A importação está completa. Clique em **'Ok**' para finalizar.

| (P)<br>Dashboard | Tarefas O Atualizar com calendário do google Nova tarefa                                                                                                    | PESQUISAS PERSONALIZADAS<br>Crie uma pesquisa                            |  |
|------------------|----------------------------------------------------------------------------------------------------|--------------------------------------------------------------------------|--|
|                  | Escolha o assunto v Alrasadas Hoje Amanhã Próximas USTA VISTA DIÁRIA VISTA SEMANAL<br>ou Pesquisa avançada<br>O Tarefas, O seleccionados Selecionar lodos Limpar seleção | PESQUISA RÁPIDA<br>Utilizadores Minhas tarefas<br>Sem opções de pesquisa |  |
|                  | Concluir Email Imprimir Apagar Relatórios                                                                                                    |                                                                          |  |
| <br>Contactos    |                                                                                                    |                                                                          |  |
| Leads            | Importação completa                                                                                                    |                                                                          |  |
| Tarefas          | ок                                                                                                    |                                                                          |  |
| Websites         |                                                                                                    |                                                                          |  |
| Site             |                                                                                                    |                                                                          |  |

7. Poderá visualizar as tarefas importadas no separador 'Tarefas'

| (77)<br>Dashboard  | Tarefas O Atualizar com calendário do google Nova tarefa |                                  |                                             |                                           |                          |              |                   |        | PESQUISAS PERSONA<br>Crie uma pesquisa |              |            |                    |  |
|--------------------|----------------------------------------------------------|----------------------------------|---------------------------------------------|-------------------------------------------|--------------------------|--------------|-------------------|--------|----------------------------------------|--------------|------------|--------------------|--|
|                    | Escolh                                                   | a o assunto                      | ~                                           |                                           |                          |              |                   | LISTA  | VISTA DIÁRIA                           | VISTA        | SEMANAL    | PESQUISA RÁPIDA    |  |
| Ś                  | ou Pe                                                    | squisa avançada                  |                                             |                                           |                          |              |                   |        |                                        |              |            | Sem opções de pesq |  |
| Oportunidades      | 3 Tar                                                    | efas, 0 seleccionad              | dos S                                       | Selecionar tod                            | os Limp                  | par seleção  |                   |        |                                        |              |            |                    |  |
| ~                  |                                                          | Concluir Email                   | Imprimi                                     | r Apagar I                                | Relatórios               | 6            |                   |        |                                        | 0            |            |                    |  |
| Imóveis            |                                                          | Follow-up/Re<br>You should conta | contac<br>act the j<br>ia T2 +<br>es, Suare | ctar<br>property owne<br>1 RS:CT_MO<br>25 | er to renev<br>R_528 🕰   | w his contra | ct for mediation. | próxim | a terça-feira 🕗                        | × 1          | în ∔       |                    |  |
| Contactos          | \$                                                       |                                  |                                             |                                           |                          |              |                   |        | , sábado,                              | 02 julho 201 | 6, 23:00   |                    |  |
| Leads <sup>1</sup> |                                                          | Follow-up/Re<br>You should conta | contae<br>act the j<br>ia T2 +<br>Peniche   | ctar<br>property owne<br>1 RS:CT_MO       | er to renev<br>R_528 (2) | w his contra | ct for mediation. | próxim | a terça-feira 🕗                        | V.           | □ +        |                    |  |
| ✓ Tarefas 1        | \$1                                                      |                                  |                                             |                                           |                          |              |                   |        | , sábado,                              | 02 julho 201 | 6, 23:00   |                    |  |
| Mensagens          |                                                          | Reunião de p                     | roprie                                      | tário                                     |                          |              |                   | próxim | a terça-feira 🕘                        | < <i>i</i>   | <b>亩</b> ∓ |                    |  |
| Vebsites           |                                                          | Enviar Dossier d                 | le propri<br>mento                          | ietário ao sr. F<br>T1 CT_APA_3           | Raimundo<br>270-A 🖅      | 3            |                   |        |                                        |              |            |                    |  |

Saiba mais em: http://academia.egorealestate.com

Questões: <a href="mailto:support@egorealestate.com">support@egorealestate.com</a>